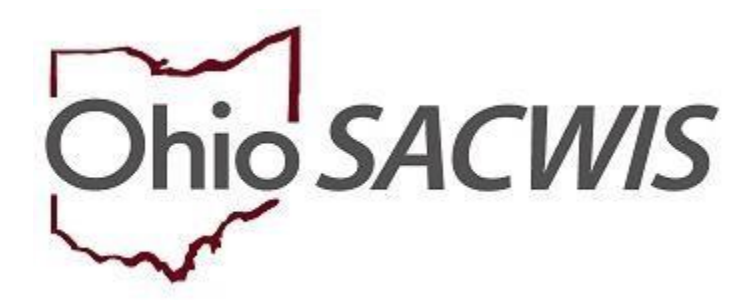

# **Knowledge Base Article**

# **Table of Contents**

| Overview               | 3 |
|------------------------|---|
| Describing Column Data | 7 |

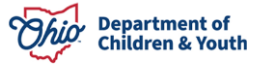

### **Overview**

This report will track attempted and completed face-to-face contacts for each Alleged Child Victim/Child Subject of Report (ACV/CSR), Alleged Perpetrator/Adult Subject of Report (AP/ASR), Parent, Custodian and Caretaker role listed on Child Abuse/Neglect (CA/N), Dependency, and Family in Need of Services (FINS) Stranger Danger Intake records. The report will also display the report initiation and intake participant contact data throughout the life of the investigation/assessment.

From the Ohio SACWIS home page:

- 1. Click the **Administration** tab.
- 2. Click the **Reports** tab.

| Но    | ome        | Intake     | Case          | Provider      | Financial | Administration |
|-------|------------|------------|---------------|---------------|-----------|----------------|
| Staff | Maintenand | e Security | Reports Train | ing Utilities |           |                |

- 3. Select Intake from the Report Category dropdown menu.
- 4. Select **Agency** from the **Report Type** dropdown menu.
- 5. Click the **Filter** button.

| Но              | me          | Intake   | Case             | Provider     | Financial | Administration |
|-----------------|-------------|----------|------------------|--------------|-----------|----------------|
| Staff           | Maintenance | Security | Reports Training | Utilities    |           |                |
| Report Filter C | Criteria    |          |                  |              |           |                |
| Report Catego   | ory:        | Intake 🗸 |                  | Report Type: | Agency 🗸  |                |

Filter

The Report Filter Criteria screen appears.

In the Reports grid, click the Intake Assessment/Investigation Face-to-Face Contact.

| Report Filter Criteria                                    |              |          |          |        |
|-----------------------------------------------------------|--------------|----------|----------|--------|
| Report Category: Intake ~                                 | Report Type: | Agency ~ |          |        |
|                                                           |              |          |          |        |
| Filter                                                    |              |          |          |        |
| Reports                                                   |              |          |          |        |
| Result(s) 1 to 11 of 11 / Page 1 of 1                     |              |          |          |        |
|                                                           | Title        |          | Category | Туре   |
| 1 Intake Assessment Lifecycle Report for Child Abuse, New | Intake       | Agency   |          |        |
| 1 Intake Assessment/Investigation Face-to-Face Contact    |              |          | Intake   | Agency |
| 1 Intake Designated Drug Type Report                      |              |          | Intake   | Agency |

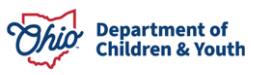

6. In the **Reports** grid, click the following link: **Intake Assessment/Investigation Face-to-Face Contact**.

The **Reports** screen appears.

7. Click, Generate Report.

| Report Details   |              |               |                                                          |
|------------------|--------------|---------------|----------------------------------------------------------|
| Report Category: | INTAKE       | Report Title: | Intake Assessment/Investigation Face-to-<br>Face Contact |
| Report Type:     | AGENCY       |               |                                                          |
| Report History   |              |               |                                                          |
| ID               | Date Created | Employee ID   | Name                                                     |
|                  |              |               |                                                          |
| Document History |              |               |                                                          |
| Generate Report  |              |               |                                                          |
|                  |              |               |                                                          |

The Intake Assessment/Investigation Face-to-Face Contact Report screen appears.

1. Enter the **Begin Date**.

**Note**: The Agency name will be pre-populated.

- 2. Enter the **End Date** (the End Date cannot be a future date).
- 3. Make a selection(s) from the list in the Agency Unit grid.
- 4. Click, Add (this will place the selection(s) in the Selected grid).
- 5. Click, Generate Report (this will download the report)

| ntake Assessment/Investig                                    | ation Face-To-Face Contact Report |                                                              |            |   |
|--------------------------------------------------------------|-----------------------------------|--------------------------------------------------------------|------------|---|
| Begin Date: *<br>End Date: *<br>Agency *<br>Intake Category: | Test County Department of Job     | and Family Services 🗸<br>Report 🖾 Family In Need Of Services |            |   |
| Agency Unit                                                  |                                   |                                                              |            |   |
| Available:                                                   |                                   | Selected:                                                    |            |   |
| c                                                            | Add All                           | Add Remove                                                   | Remove All | Q |
| Administra                                                   | tive                              | 4                                                            |            |   |
| Adoption                                                     |                                   |                                                              |            |   |
| Business A                                                   | dministration                     |                                                              |            |   |
| CSEA                                                         |                                   |                                                              |            |   |
| Comm. Sv                                                     | cs.                               |                                                              |            |   |
| Eligibility                                                  |                                   |                                                              |            |   |
| Finance                                                      |                                   |                                                              |            |   |
| Independe                                                    | nt Living                         | -                                                            |            |   |

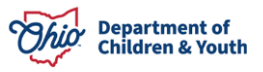

#### Supervisor Available: Selected: Q Add All Add Remove Remove All Q Worker Available: Selected: Add All Q Add Remove Remove All Q

#### Intake Assessment/Investigation Face-to-Face Contact Report

Generate Report Cancel

The following screen appears and indicates the report is being created.

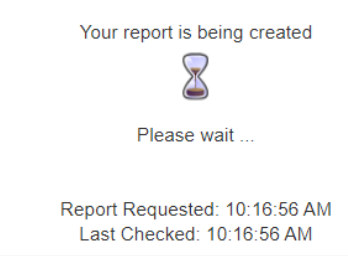

When the report download is complete, the following screen will appear.

6. Click, Save.

| Ohio SACWIS        | / <u>Log off</u><br>County Department of Job and Family Services<br>UAT <u>1</u> / <u>4.33.0</u> / Last Login: | A Home 🔸                                                               | <sup>©</sup> Recent → | Q Search 🔸 | 🤁 Help 🔸 |
|--------------------|----------------------------------------------------------------------------------------------------|------------------------------------------------------------------------|-----------------------|------------|----------|
|                    | If New Window Does not Open in a few seconds -<br>Report DMRpt451 has successfully run and the results dis     | <u>Click here to open report</u><br>played in a separate EXCEL window. |                       |            |          |
|                    | If you would like this report saved in the Report H                                                            | istory, click the Save Button                                          |                       |            |          |
| Save Cancel Review | w Parameters                                                                                                   |                                                                        |                       |            |          |

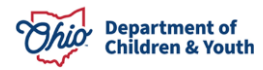

The **Reports** grid appears, displaying the following message: **The report has been saved**.

| Home                   | Intake       | Case             | Provider     | Financial | Administration |
|------------------------|--------------|------------------|--------------|-----------|----------------|
| Staff Maintena         | nce Security | Reports Training | Utilities    |           |                |
| The report has been sa | aved.        |                  |              |           | ×              |
| Report Filter Criteria |              |                  |              |           |                |
| Report Category:       | Intake 🗸     |                  | Report Type: | Agency 🗸  |                |

#### A copy of the report will be saved on the Reports page (Report History grid).

| Report Details   |                     |               |                                                         |
|------------------|---------------------|---------------|---------------------------------------------------------|
| Report Category: | INTAKE              | Report Title: | Intake Assessment/Investigation Face-to-Face<br>Contact |
| Report Type:     | AGENCY              |               |                                                         |
| Report History   |                     |               |                                                         |
| QL               | Date Created        | Employee JD   | Name                                                    |
| 36               | 05/09/2024 10:17 AM |               |                                                         |
|                  |                     |               |                                                         |
| Document History |                     |               |                                                         |
| Generate Report  |                     |               |                                                         |

#### The graphic below displays the downloaded report.

| 4            | A                                               | В                | C                                | D                               | E                     | F                                    | G                |
|--------------|-------------------------------------------------|------------------|----------------------------------|---------------------------------|-----------------------|--------------------------------------|------------------|
| Intake As    | sessment/Investigation Face-to-Face (           | Contact Repor    | t                                |                                 |                       |                                      |                  |
| Agency Na    | ne: County Department of Job and Fami           | ly Services      | -                                |                                 |                       |                                      |                  |
| Unit Name:   | Administrative, Adoption, Business Administra   | ation, CSEA, Con | nm. Svcs., Eligibility, Finance, | Independent Living, Intake, Ong | oing, Ongoing-Obsolet | e, Permanency, Screening, Visitation |                  |
| Supervisor   | Name:                                           |                  |                                  |                                 |                       |                                      |                  |
| Worker Nan   | ie:                                             |                  |                                  |                                 |                       |                                      |                  |
| Generated I  | ate: 05/09/2024                                 |                  |                                  |                                 |                       |                                      |                  |
| Review Due   | Date Period: Mar 1, 2024 12:00:00 AM - May 1, 2 | 2024 12:00:00 AM |                                  |                                 |                       |                                      |                  |
| Intake Cates | gory: CA/N Report, Dependency, Family in Need   | of Services      |                                  |                                 |                       |                                      |                  |
|              |                                                 |                  |                                  |                                 |                       |                                      |                  |
|              | Agency Name                                     | Intake ID        | Intake Received Date             | Screening Decision Date         | Category              | Allegation Type                      | Emergency Intake |
|              |                                                 |                  |                                  |                                 |                       |                                      |                  |
|              |                                                 |                  |                                  |                                 |                       |                                      |                  |
|              |                                                 |                  |                                  |                                 |                       |                                      |                  |
|              |                                                 |                  |                                  |                                 |                       |                                      |                  |
|              |                                                 |                  |                                  |                                 |                       |                                      |                  |
| Cor          | anty Department of Job and Family Services      | 2.               | 02/29/2024                       | 03/01/2024                      | CA/N Report           | SEXABUSE                             | N                |
| Con          | inty Department of Job and Family Services      | 2                | 02/29/2024                       | 03/01/2024                      | CA/N Report           | SEXABUSE                             | N                |
| Cor          | inty Department of Job and Family Services      | 2                | 02/29/2024                       | 03/01/2024                      | CA/N Report           | SEXABUSE                             | N                |

| Case ID | Initiation Contact Type | Person ID | Intake Participant | Intake Participant Role      |
|---------|-------------------------|-----------|--------------------|------------------------------|
|         |                         |           |                    |                              |
|         |                         |           |                    |                              |
|         |                         |           |                    |                              |
|         |                         |           |                    |                              |
|         | Phone Call To           | 2048451   |                    | Caretaker, Custodian, Parent |
|         | Phone Call To           | 2048452   |                    | Alleged Perpetrator (AP)     |
|         | Phone Call To           | 9438918   |                    | Caretaker, Custodian, Parent |

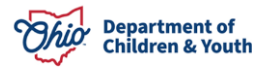

| Initial Face-to-Face Attempted Date | First<br>Completed Face-to-Face | Was Face-to-Face<br>Attempted Within 24 Hours? | Was Face-to-Face<br>Attempted Within 72 Hours?                           | Attempted<br>Face-to-Face Dates<br>(Only the most recent 20 visits are li |
|-------------------------------------|---------------------------------|------------------------------------------------|--------------------------------------------------------------------------|---------------------------------------------------------------------------|
| /0 //2024                           | 03/07/2024                      | N                                              | N                                                                        |                                                                           |
|                                     |                                 | (Only t                                        | Completed<br>Face-to-Face Dates<br>the most recent 20 visits are listed) |                                                                           |
| 07/2024<br>08/2024                  |                                 |                                                |                                                                          |                                                                           |

| Five Day<br>Rule Compliance<br>(Note: Where applicable, measures whether<br>visits occurred every five<br>working days until completed contact) | Number of<br>Days to First Completed<br>Face-to-Face Contact | Agency Unit Name | Supervisor Name | Employee Name |
|----------------------------------------------------------------------------------------------------|--------------------------------------------------------------|------------------|-----------------|---------------|
| Y                                                                                                    | 7                                                            | Intake           |                 |               |
| N                                                                                                    | 39                                                           | Intake           |                 |               |
| N                                                                                                    |                                                              | Intake           |                 |               |

# **Describing Column Data**

The following information provides a description of the data for each column:

Agency Name

This is the name of the receiving agency.

Intake ID

The Intake ID will often be duplicated on the report. The purpose of this report is to show the face-to-face contacts for designated participants; therefore, multiple rows can be needed for each Intake to display the information for each distinct participant.

- Intake Received Date This is the date the Intake was received by the agency.
- Screening Decision Date This is the date the Intake was Screened.
- Category

This is the Intake Category (i.e., CA/N, Dependency, FIN Stranger Danger).

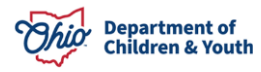

#### Allegation Type

These are the allegations contained in the Intake (i.e., Physical Abuse, Neglect, etc.).

#### • Emergency Intake

The letter, Y, will appear if the Intake is classified as an Emergency. The letter, N, will appear if it is not classified as an Emergency.

#### • Case ID

The Case ID the Intake is linked to will display here.

#### Initiation Contact Type

This displays how the Intake was initiated (i.e. Face-to-Face, Letter, Phone Call, etc.).

#### Person ID

This is the Person ID of the individual to whom the data pertains.

#### Intake Participant

This is the name of the individual to whom the data pertains.

#### • Intake Participant Role

This will display the role(s) of the individual, as noted on the Intake.

#### • Initial Face-to-Face Attempted Date

This column displays the date of the first attempted or completed face-to-face contact from the Activity Log (see below for Activity Log requirements).

#### • First Completed Face-to-Face

This column displays the date of the first completed face-to-face contact from the Activity Log.

#### • Was Face-to-Face Attempted Within 24 Hours?

This column displays Y if face-to-face contact is attempted or completed, and the qualifying Activity Log Date/Time is less than or equal to 1,440 minutes from Screening Decision. The report displays N when the face-to-face contact is not attempted or completed within 1,440 minutes from Screening Decision.

#### • Was Face-to-Face Attempted Within 72 Hours?

This column displays Y if face-to-face contact is attempted or completed, and the qualifying Activity Log Date/Time is less than or equal to 4,320 minutes from Screening Decision. The report displays N when the face-to-face contact is not attempted or completed within 4,320 minutes from Screening Decision.

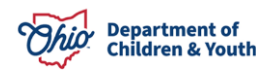

#### • Attempted Face-to-Face Dates (Not including Completed)

This column displays the dates from Activity Log for all <u>attempted</u> face-to-face contacts for the identified intake participant from the point of Screening Decision until Assessment/Investigation Completion. This column <u>does not</u> include dates where the Contact Status is Completed.

#### Completed Face-to-Face Dates

This column displays the dates from Activity Log for all <u>completed</u> face-to-face contacts for the identified intake participant from the point of Screening Decision until Assessment/Investigation Completion.

# • Five Day Rule Compliance (Note: Where applicable, measures whether Face-to-Face Contact visits occurred every five working days until completed contact)

When completed face-to-face contact with the Intake Participant does not occur within the first four business days, this column tracks whether compliance with the five-day rule occurred by tracking each attempted or completed face-to-face.

When completed face-to-face contact does *not* occur within four business days, then one qualifying Activity Log (see note below) should be present every five business days until the Contact Type of Completed occurs for the participant; *OR* one qualifying Activity Log should be present every five business days with a Contact Type of Attempted until the Assessment/Investigation is completed. If either of these conditions are met, then the column displays Y, if not, then N is displayed.

Business days are recognized as Monday through Friday and Federally recognized holidays are taken into consideration. N/A is displayed within this field when a completed face-to-face contact occurs within the first four business days.

#### • Number of Days to First Completed Face-to-Face Contact

This column displays the number of calendar days from the point of Screening Decision until the first completed face-to-face contact.

#### • Agency Unit Name

The Unit responsible for the Intake report from Assignment History is displayed here.

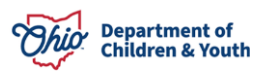

#### • Number of Days to First Completed Face-to-Face Contact

This column displays the number of calendar days from the point of Screening Decision until the first completed face-to-face contact.

#### • Agency Unit Name

The Unit responsible for the Intake report from Assignment History is displayed here.

#### • Supervisor Name

The Supervisor responsible for the Intake report from Assignment History is displayed here.

#### • Employee Name

The assigned caseworker responsible for the Intake report from Assignment History is displayed here.

<u>Note</u>: For a **Case Activity Log** to be counted as an **Attempted or Completed Visit** in the report, the following rules apply:

- The Activity Log Status must be Completed.
- The Child or Adult must be associated to the activity log with a **Contact Status** of **Attempted or Completed**.
- Activity Logs with a **Category of Correspondence**, **Case Transfer**, or **Case Closure** are NOT considered to be a visit.
- If the Contact Type on the Activity Log is one of the types listed below, this is NOT considered a visit:
  - Phone call to
  - Phone call from
  - o Letter to
  - Letter from
  - o Voicemail
  - Message Supervisor Staffing
  - o Email
  - o Fax

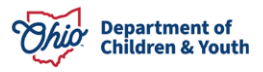

• All remaining Activity Logs are considered visits if the person in question is associated to the activity log with a Contact Status of Attempted or Completed.

If you have additional questions pertaining to this Deployment Communication, please contact the <u>Customer Care Center</u>.

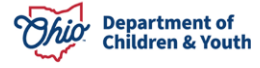